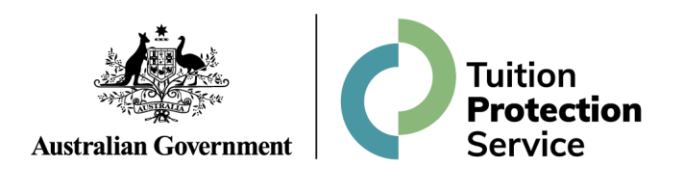

# **Alternative Providers' Guide**

Enrolling students following a CRICOS provider default

Following a CRICOS provider default, the Tuition Protection Service (TPS) aims to provide affected international students with options for continuing their studies in a similar course with an alternative Australian provider, if any such courses are available. The TPS may contact providers identified as offering suitable alternative courses with an opportunity to enrol affected students.

Alternative providers must complete the following tasks in TPS Online when enrolling international students affected by a CRICOS provider default:

- 1. Log in to TPS Online using PRISMS credentials
- 2. Enter bank account details
- 3. Make an offer to a student
- 4. Wait for the student to accept the offer in TPS Online
- 5. Create a Confirmation of Enrolment (CoE) in PRISMS
- 6. Link the accepted offer to the new CoE.

This document guides alternative providers through this process.

## **Step 1: Log in to TPS Online**

TPS Online is the case management system used by students and alternative providers following a provider default. Only staff members with **COE Create** or **COE Administrator** access in the Provider Registration and International Student Management System (PRISMS) can log in to TPS Online.

1.1 To access TPS Online, visit the <u>TPS website</u> and click Access TPS Online.

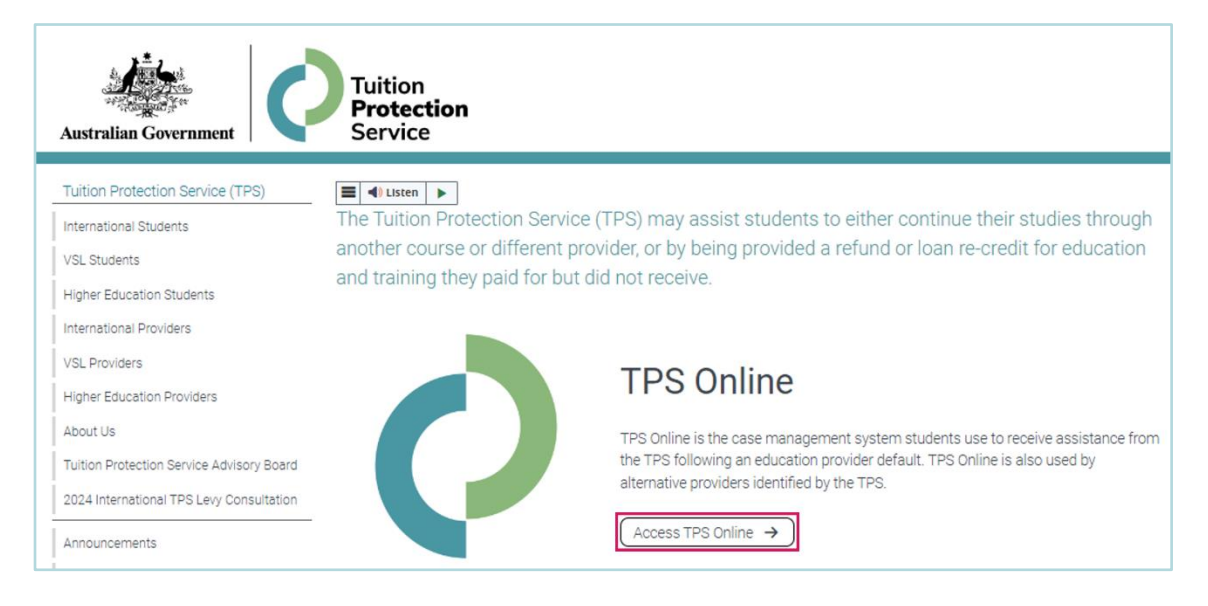

**1.2** A staff member with **COE Create** or **COE Administrator** access in PRISMS can log in to TPS Online using their PRISMS credentials.

| Tuition Pro                                  | Australian Government                |
|----------------------------------------------|--------------------------------------|
| Student Login                                | Provider Login                       |
| Log in using the details that we emailed you | Log in using your PRISMS credentials |
| Username                                     | Logon ID                             |
| Password                                     | Password                             |
| Remember my username                         | Remember my logon ID                 |
| log in                                       | log in                               |
| Forgotten.your username/password?            |                                      |

### Step 2: Enter your bank account details

Alternative providers must enter their bank account details in TPS Online. The TPS will deposit any relevant fees for the placement of international students into the nominated bank account.

2.1 From your TPS Online home page, click Enter bank details.

| Iome - Alternative Provider (CRICC                                                                                                    | )S Code)                                                                                                    |
|----------------------------------------------------------------------------------------------------|----------------------------------------------------------------------------------------------------|
| Enter your bank account details<br>The TPS Administrator uses this account to deposit the in<br>Enter bank details >                                                                                                    | itial prepaid fees for the placement of students.                                                                                                |
| Make an offer to a student<br>An offer can be made once you have discussed the course<br>Note: A written agreement, between you and the student, r<br>Note: The student's email address and date of birth are rec<br>Make offer > | e and the placement with the student. This discussion takes place offli<br>must be created before the offer is made.<br>quired for this process. |
| View nominated courses<br>To display the list of courses nominated by the TPS<br>Administrator click View nominated courses'                                                                                                    |                                                                                                    |

**2.2** Provide the bank account details for the account you would like any payments to be transferred to then click **Save**.

| Update bank account           | details                            |
|-------------------------------|------------------------------------|
| 1 Enter your new bank account | nt details and click <b>Save</b> . |
| Account name required         | Sample Account Name                |
| BSB required                  | 012345                             |
| Account number required       | 1234567                            |
| Save Cancel                   |                                    |

#### Step 3: Make an offer to a student

An enrolment offer can be made to a student after discussing the course and placement with the student. The student's email address and date of birth are required for this task.

Please note that a written agreement must be created before making an offer to a student.

**3.1** From your TPS Online home page, click **Make offer**.

| Make an offer to a student                                                                                                    |
|----------------------------------------------------------------------------------------------------|
| An offer can be made once you have discussed the course and the placement with the student. This discussion takes place offline. |
| Note: A written agreement, between you and the student, must be created before the offer is made.                                |
| Note: The student's email address and date of birth are required for this process.                                               |
| Make offer >                                                                                                    |

**3.2** Your organisation may have multiple courses listed as suitable alternative courses. In the example below, only one course is listed as a suitable alternative course.

Select the course relevant to the student to whom you are making an offer then click **Next**.

| Mak     | e offer step 1 of 4 (c                                                 | choose nominated course)                                                                                                    |                                            |                                             |
|---------|------------------------------------------------------------------------|----------------------------------------------------------------------------------------------------|--------------------------------------------|---------------------------------------------|
| 0       | This is a list of courses the TPS<br>Select a course to offer the stud | Administrator has identified as suitable alternatives for the students who have been affected by a default. Once yo<br>lent. | u have discussed the course and the placem | ent with the student, an offer can be made. |
|         |                                                                        |                                                                                                    |                                            |                                             |
|         | Course Id 🗢                                                            | Course name 🚽                                                                                                    | Course code ≑                              | Location name \$                            |
|         | 98765                                                                  | Diploma of Leadership and Management                                                                                         | 987654C                                    | Location of Alternative Provider            |
| 1 recor | d found                                                                |                                                                                                    |                                            |                                             |
| Canc    | el Next                                                                |                                                                                                    |                                            |                                             |

**3.3** Search for the student using their email address and date of birth.

| Make offer step 2 of 4 (identify student)                                     |  |
|-------------------------------------------------------------------------------|--|
| To identify the student, enter the student's email address and date of birth. |  |
| Email address required                                                        |  |
| Date of birth required                                                        |  |
| Back Next                                                                     |  |

3.4 Confirm that the details for the student are correct before proceeding.

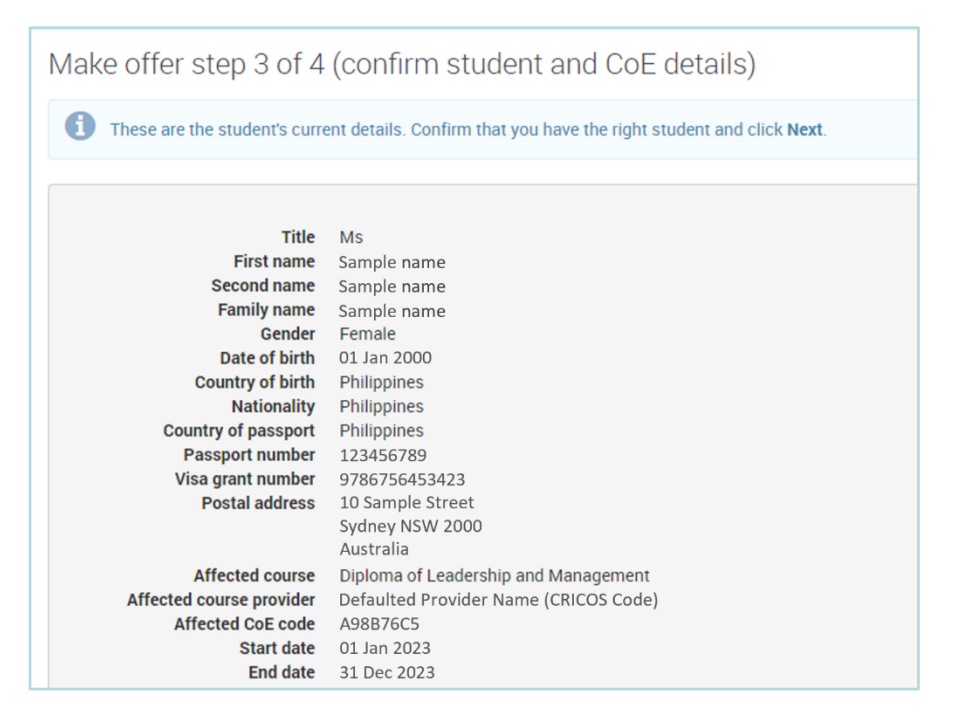

- **3.5** Enter the following details:
  - Initial prepaid fee required prior to commencement
  - Total course tuition fee
  - Course start and end dates
  - A copy of the written agreement between your organisation and the student.

Please note that an initial prepaid fee of \$0 will result in no payment being completed.

Check that the information entered is correct then click **Finish**.

| Make offer step 4 of 4 (enter offe                                                                                                    | r details)                                                                                                    |
|----------------------------------------------------------------------------------------------------|----------------------------------------------------------------------------------------------------|
| The details of the placement offer made to the<br>Click Finish to complete the offer process and<br>If the student accepts your offer, you will be no<br>Networks will be precised as a second of the DB | e student are entered here.<br>notify the student of your offer.<br>ptified by email.                            |
| Note: You will be required to create a CoE in PR                                                                                                    | RISMS to confirm this enforment. Instructions will be detailed in the email confirming the student's acceptance. |
| Initial prepaid fee required prior to commencement<br>of course (\$) required<br>Total course tuition fee (\$) required<br>Start date required                                                           | 500<br>10500<br>01 Sep 2023                                                                                      |
| End date required                                                                                                    | 31 Aug 2024                                                                                                    |
| Written agreement required                                                                                                    | C:\fakepath\agreement.pdf                                                                                        |
| Back Finish                                                                                                    |                                                                                                    |

**3.6** After making an offer to a student, you will be able to **view all offers** and **withdraw an offer from a student** from your TPS Online home page.

| Make an offer to a student<br>An offer can be made once you have discussed the course and th<br>Note: A written agreement, between you and the student, must b<br>Note: The student's email address and date of birth are required<br>Make offer > | e placement with the student. This discussion takes place offline.<br>created before the offer is made.<br>or this process. |                                                                                                    |
|----------------------------------------------------------------------------------------------------|----------------------------------------------------------------------------------------------------|----------------------------------------------------------------------------------------------------|
| Withdraw an offer from a student<br>This process enables you to withdraw an offer made to a student<br>Withdraw offer >                                                                                                    | . You can withdraw an offer only if the student has not yet accepted it. If y                                               | ou want to withdraw an offer after the student has accepted it, contact the TPS.                                                                                                    |
| View nominated courses<br>To display the list of courses nominated by the TPS<br>Administrator, click View nominated courses'.<br>View nominated courses                                                                                           | View all offers<br>To display the list of offers made to students, through TPS,<br>click View Offers'.<br>View offers >     | Update your bank account details<br>Changes to your bank account details are entered here.<br>Payments approved before this update are deposited into<br>the account specified at the time of approval.<br>Update bank details > |

#### Step 4: Wait for the student to accept the offer in TPS Online

**4.1** After making an offer to a student in TPS Online, the student will be notified of your offer via email and must accept or reject it in TPS Online. You will receive an email notification when the student accepts or rejects the offer.

# Step 5: Create a Confirmation of Enrolment in PRISMS

**5.1** After a student accepts an offer, a CoE **must be created in PRISMS**. Refer to the <u>PRISMS</u> <u>Provider User Guide</u> for instructions on how to add a CoE in PRISMS.

#### Step 6: Link an accepted offer to a Confirmation of Enrolment

An accepted offer must be linked to a CoE. The TPS will not process any payments until this task is complete.

6.1 From your TPS Online home page, click Link offer to CoE.

| Link an accepted offer to a confirmation of enrolment (CoE)                                                                                                    |
|----------------------------------------------------------------------------------------------------|
| This process enables you to allocate a CoE code to an accepted offer. Once this is finalised, the TPS Administrator will process your payment after student account is fully validated and financial assessment completed. |
| Click Link offer to CoE to start the process.                                                                                                    |
| Note: A CoE must be created in PRISMS beforehand. To create a CoE, click on the PRISMS link at the top right corner of the screen.                                                                                         |
| Note: If the initial prepaid fee for the course you are offering is \$0, a payment will not be made.                                                                                                    |
| Note: If the student is assessed as not being owed any unspent tuition fees for their affected enrolment, a payment will not be made.                                                                                      |
| Link offer to COE >                                                                                                    |

6.2 Select the offer you wish to link to a CoE then click Next.

| Select the relevant offer and click <b>Next</b> .                                                                                                    |                                        |
|----------------------------------------------------------------------------------------------------|----------------------------------------|
|                                                                                                    |                                        |
| Showing offers where offer status is one of 'Accepted - awaiting CoE, Accepted (on student's behalf) - awaiting CoE.                                                                              |                                        |
| First name $$ = $ Family name $ = $ Date of birth $ $ $ $ $ $ $ $ $ $ $ $ $ $ $ $ $ $ $$                                                                                                    |                                        |
| Sample Sample OI Jan 2000 Female Defaulted Provider Name (CRICOS Code) Diploma of Leadership and Management (Defaulted Provider Name) Diploma of Leadership and Management Name of Alternative Pr | nd Management(Course Code),<br>rovider |
| 1 record found (show 20 records) Cancel Next                                                                                                    |                                        |

**6.3** Enter the code of the CoE created in PRISMS, confirm the CoE details are correct, then click **Finish**.

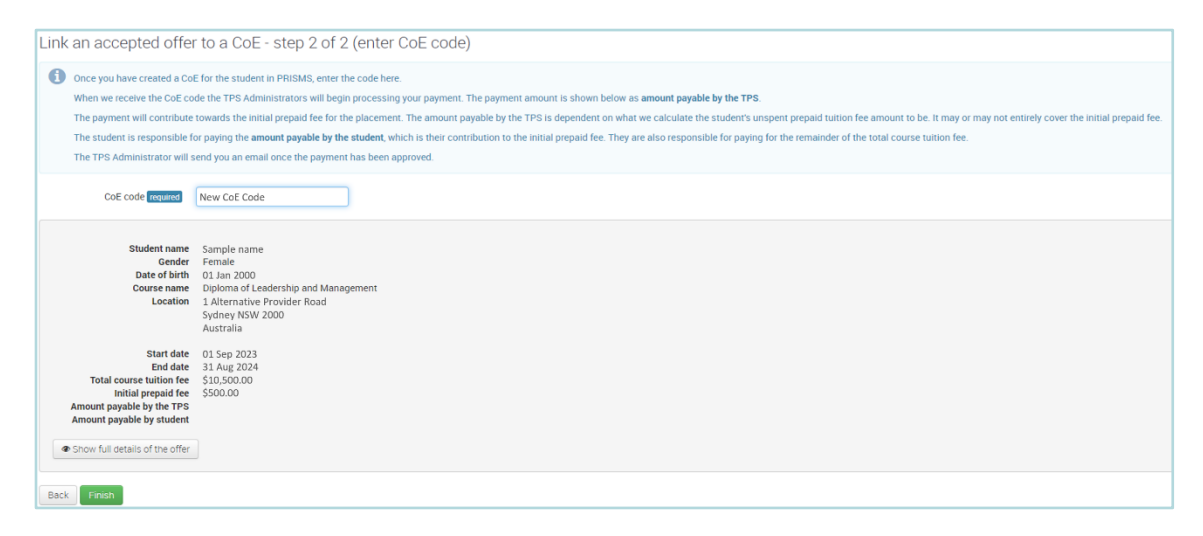

**6.4** You can check that an offer has been linked to a CoE by clicking **View offers** from your TPS Online home page.

| To di<br>click<br>Vie             | vv all Of<br>isplay the<br>'View Offers <b>&gt;</b>                               | Iters<br>list of off<br>ers'.                                                    | ers m                                   | ade to students, through TPS,               |                      |           |             |
|-----------------------------------|-----------------------------------------------------------------------------------|----------------------------------------------------------------------------------|-----------------------------------------|---------------------------------------------|----------------------|-----------|-------------|
| )ffer hist                        | o <mark>ry</mark> - Altern                                                        | ative Prov                                                                       | ider ((                                 | LKICUS Code)                                |                      |           |             |
| Offer hist<br>This is<br>Click of | Ory - Altern<br>a list of the offers y<br>n a record to view th                   | ative Prov                                                                       | Ider (C<br>udents, for<br>er.           | COURSE CODE)                                |                      |           |             |
| Offer hist                        | Ory - Altern<br>a list of the offers y<br>n a record to view th                   | ative Prov<br>ou have made to st<br>ne details of the offi                       | Ider (C<br>udents, for<br>er.           | KILUS LODE)                                 |                      |           | Q. Search - |
| Offer hist                        | ory - Altern<br>a list of the offers y<br>n a record to view th<br>Family name \$ | ative Prov<br>ou have made to st<br>the details of the offic<br>Date of birth \$ | Ider (C<br>udents, for<br>er.<br>Gender | Courses nominated by the TPS Administrator. | Alternative course 9 | Status \$ | Q. Search - |